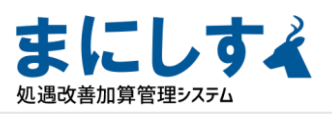

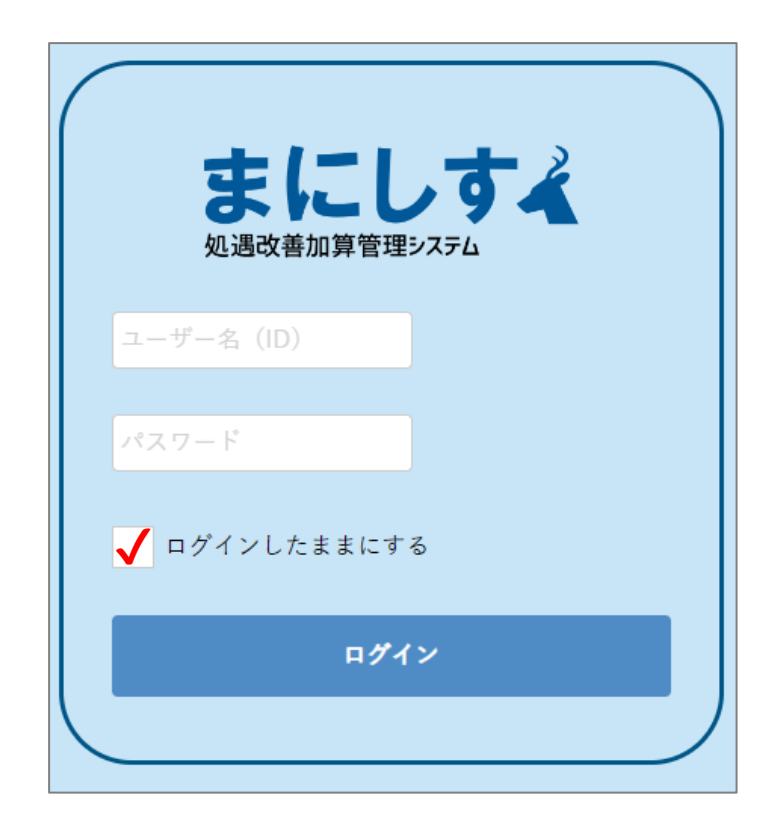

お申込みいただいたメールアドレス宛に送付の 専用URLからID・パスワードを入力してログインします。

※必ず「ログインしたままにする」に☑を入れてください。

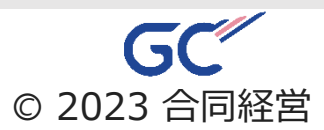

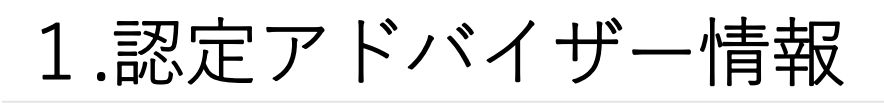

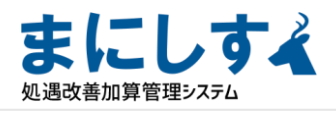

| まにしすよ<br>処遇改善加算管理システム | <ul> <li>         び定アドバイザー情報         認定アドバイザー情報         </li> </ul> |                  |
|-----------------------|---------------------------------------------------------------------|------------------|
| ■ 会社一覧                | 認定アドバイザー名 🌆                                                         | 【デモ用】株式会社まにしす    |
|                       | アカウント 💩                                                             | godo             |
| L♥ ¤グアウト              | パスワード                                                               | 変更する             |
|                       | 担当者お名前                                                              | 合同太郎             |
|                       | 担当者カナ                                                               | ゴウドウ         タロウ |
|                       |                                                                     | 登録               |

初回ログイン後、 **必ずID(アカウント)とパスワードは変更を行ってください。** メニュー>認定アドバイザー情報

※このページの初期の登録内容はお申し込みメールを基に 入力しております。

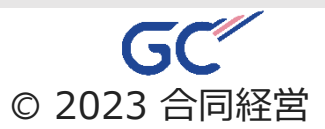

2.保険率設定

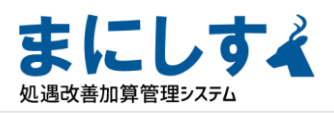

| 保険ਔ | 盔—暫 |
|-----|-----|
|     |     |

| まにしすよ                                                             | ↓ 保険率一覧  |                                                                                     |  |  |
|-------------------------------------------------------------------|----------|-------------------------------------------------------------------------------------|--|--|
| 処遇改善加算管理システム                                                      | 保険率一覧    |                                                                                     |  |  |
| 🛱 会社一覧                                                            | 登録数:13件  |                                                                                     |  |  |
| <ul> <li>● 保険車税定</li> <li>■ 認定アドバイザー転</li> <li>● ログアウト</li> </ul> | デフォルト    | ▼ 学校率新规登録                                                                           |  |  |
|                                                                   | 操作 適用年月  | • 内容                                                                                |  |  |
|                                                                   | 2021年4月  | 健康保険: 5.14%、健康保険(介): 6.04%、 厚生年金: 9.15%、 児童手当: 0.36%、 雇用保険: 0.6%、 労災保険: 0.302%      |  |  |
|                                                                   | 2020年4月  | 健康保険: 5.17%、健康保険(介): 6.065%、 厚生年金: 9.15%、 児童手当: 0.36%、 雇用保険: 0.6%、 方災保険: 0.302%     |  |  |
|                                                                   | 2019年5月  | 健康保険: 5.155%、健康保険(介): 6.02%、 厚生年金: 9.15%、 児童手当: 0.34%、 雇用保険: 0.6%、 労災保険: 0.302%     |  |  |
|                                                                   | 2019年4月  | 健康保険: 5.155%、健康保険(介): 6.02%、 厚生年金: 9.15%、 児童手当: 0.29%、 雇用保険: 0.6%、 労災保険: 0.302%     |  |  |
|                                                                   | 2018年4月  | 健康保険: 5.115%、健康保険(介): 5.9%、厚生年金: 9.15%、児童手当: 0.29%、雇用保険: 0.6%、労災保険: 0.302%          |  |  |
|                                                                   | 2017年10月 | 健康保険: 5.12%、 健康保険(介): 5.945%、 厚生年金: 9.15%、 児童手当: 0.23%、 雇用保険: 0.6%、 労災保険: 0.302%    |  |  |
|                                                                   | 2017年4月  | 健康保険:5.12%、健康保険(介):5.945%、厚生年金:9.091%、児童手当:0.23%、雇用保険:0.6%、労災保険:0.302%              |  |  |
|                                                                   | 2016年10月 | 健康保険: 5.075%、健康保険(介): 5.865%、厚生年金: 9.091%、児童手当: 0.2%、雇用保険: 0.7%、労災保険: 0.302%        |  |  |
|                                                                   | 2016年4月  | 健康保険: 5.075%、健康保険(介): 5.865%、 厚生年金: 8.914%、 児童手当: 0.2%、 雇用保険: 0.7%、 労災保険: 0.302%    |  |  |
|                                                                   | 2015年10月 | 健康保険: 5.055%、 健康保険(介): 5.845%、 厚生年金: 8.914%、 児童手当: 0.15%、 雇用保険: 0.85%、 労災保険: 0.302% |  |  |
|                                                                   | 2015年4月  | 健康保険: 5.055%、 健康保険(介): 5.845%、 厚生年金: 8.737%、 児童手当: 0.15%、 雇用保険: 0.85%、 労災保険: 0.302% |  |  |

## ※画像は、既に保険率が登録されている内容が表示されています。

保険率登録は、認定アドバイザーだけが登録できます。 事業所IDからのログインではこの画面は表示されません。

右上の 🗗 保険率新規登録 ボタンを押して、新規登録をします。

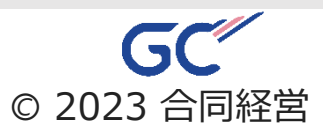

2.保険率設定

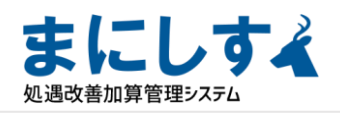

## 保険率登録画面

I < <u>保険率一覧</u> > 保険率登録

保険率登録

| 保険率名      | 選択してください ▼ 空欄の場合はデフォルト設定となります。 |
|-----------|--------------------------------|
| 適用年月 🗞    | 2021年(令和3年)                    |
| 健康保険 🗞    | 5.14 %                         |
| 健康保険(介) 🐼 | 6.04 %                         |
| 厚生年金 🗞    | 9.15 %                         |
| 児童手当 🗞    | 0.36 %                         |
| 雇用保険 🗞    | 0.6 %                          |
| 労災保険 🚳    | 0.302 %                        |
|           | 戻る登録                           |
|           |                                |
|           | 面このデータを削除する                    |
|           | 操作                             |

保険率一覧画面の <sup>【1</sup> <sup>保険率新規登録</sup> ボタンや、登録済保険率の 押すと、登録画面が表示されます。

※必ず事業主負担分のみの料率を登録してください。

※「健康保険:介護保険を含まない料率」 「健康保険(介):介護保険を含む料率」

※保険率は、定期的に変更されますので、その都度新しい保険率の 登録が必要です。

※保険率は、都道府県により異なるため、利用者の事業所が存在する 地域の保険率を登録する必要があります。

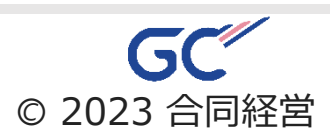

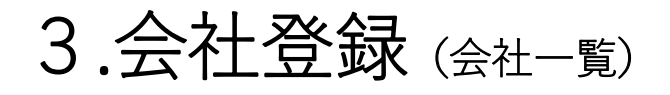

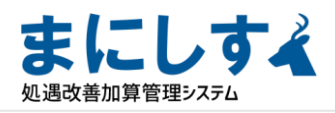

| まにしすよ        | ا <b>ر</b> شتر-۳ |                                                     |            |                   |  |  |
|--------------|------------------|-----------------------------------------------------|------------|-------------------|--|--|
| 処遇改善加算管理システム | 会社-              | -覧                                                  |            |                   |  |  |
| 🛱 会社一覧       | 登録数:2件           |                                                     |            |                   |  |  |
| ▲ 保険率設定      | 利用可              | ✓ 会社名 ▼ まにしず Q 検索                                   | <b>5</b> 会 | 吐一覧CSV取得 💽 会社新規登録 |  |  |
| 開き認定アドバイザー一覧 | 操作               |                                                     | 会社コード      | 社員数               |  |  |
| ↓● ログアウト     |                  |                                                     |            |                   |  |  |
|              |                  | 体功(第11年にしり)<br>https://manisys.net/1/987654321/ ピ   | 987654321  | 47名               |  |  |
|              | Ľ                | まにしず株式会社(Zoom用)<br>https://manisys.net/1/1234567/ ピ | 1234567    | 20名               |  |  |
|              |                  |                                                     |            |                   |  |  |
|              |                  |                                                     |            |                   |  |  |

・画像では、既に会社登録されている会社が表示されています。

| 右上の 🖽 🛱 ボタンを押して 、新規登録をします。   |
|------------------------------|
| 操作                           |
| ・会社一覧の 🕝 ボタンを押すと、登録内容が表示されます |
| ・会社名を押すと、その事業所ヘログインできます。     |
| (最初のログイン時のチェックが入っていないと、      |
| 各事業所へのログインができませんのでご注意ください)   |
|                              |

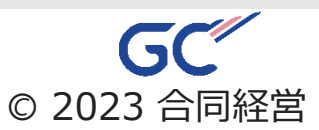

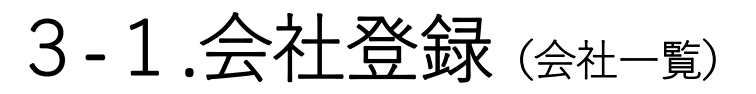

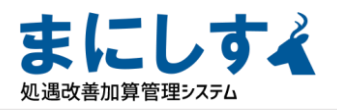

| まにしすよ 私語な善加算管理システム                       | <u>☆?!-10</u> > ☆社登録<br>会社登録 |                                                        |
|------------------------------------------|------------------------------|--------------------------------------------------------|
| 会社一覧<br>保給室設定                            | 会社コード 🐼                      |                                                        |
| この この この この この この この この この この この この この こ | 会社名 😂                        |                                                        |
| C HV/VP                                  | 会社名カナ 🕹 🔳                    |                                                        |
|                                          | 代表者名 🚱                       |                                                        |
|                                          | 役職名 😂                        |                                                        |
|                                          | 郵便番号 🔠                       |                                                        |
|                                          | 住所 🛃                         | ▽額道府県 ▼ (市区町村、香地) (マンション名等)                            |
|                                          | 電話番号 🔠                       | (9).111-1111                                           |
|                                          | FAX番号                        | (9).111-1111)                                          |
|                                          | メールアドレス                      |                                                        |
|                                          | 担当者お名前                       | <u>姓</u> 名                                             |
|                                          | 担当者カナ 🛃                      | 雉                                                      |
|                                          | I D 🐲                        | D2M6cU                                                 |
|                                          | パスワード 🚑                      | HvNf7x7UAx         (半角英設学6文字以上)         タイスワード変更(自動生成) |
|                                          | 登錄開始年度 😎                     | 2024年度(令和6年度)                                          |
|                                          | 状態                           | <ul> <li>利用可</li> <li>利用不可</li> </ul>                  |
|                                          |                              | 戻る 気気                                                  |

※ID・パスワードは、自動発行されます。 セキュリティ対策の為、URLを共有後、 必ず事業所が変更するようにしてください。

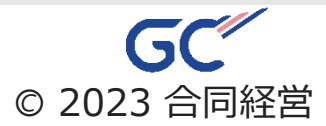